## Инструкция по подаче заявления на материальную поддержку в мобильном приложении ITMO.STUDENTS

1. Откройте вкладку «Разное» и нажмите на раздел «Материальная поддержка».

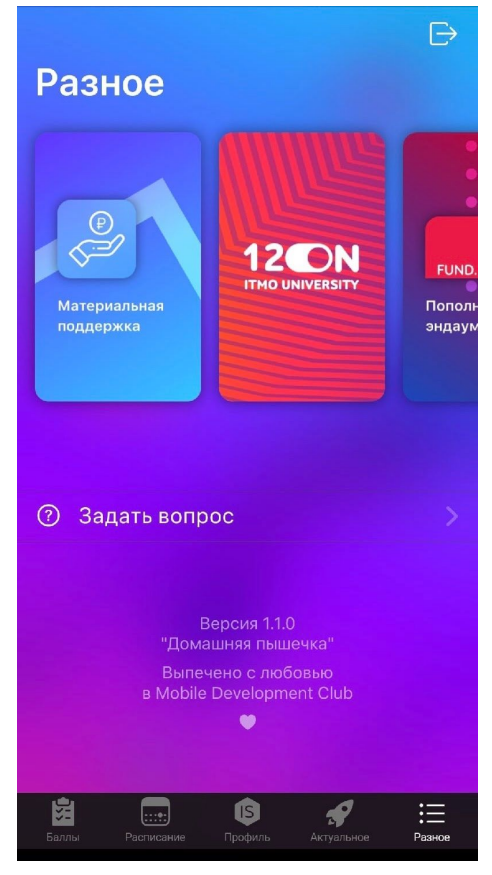

2. Нажмите на кнопку «Подать заявление».

| <                                           | Материальная поддержка                                            |
|---------------------------------------------|-------------------------------------------------------------------|
|                                             |                                                                   |
|                                             | Подать заявление                                                  |
| Архи<br><sup>Заявлен</sup><br>Комг<br>⊗ отн | ив заявлений<br>ие от 04.04.2020<br>пенсация проезда (ј<br>лонено |
| Заявлен<br>Комг                             | ие от 17.02.2020<br><b>1енсация проезда</b><br>обранно            |

3. Выберите из предложенного списка причину подачи заявления и нажмите кнопку «Далее».

## Если Вы испытываете временные финансовые трудности в связи с коронавирусной инфекцией COVID-19, Вы также можете подать материальную помощь.

| 🗸 Назад                     | Подача заявления        |  |  |
|-----------------------------|-------------------------|--|--|
| Выберите причину            |                         |  |  |
|                             |                         |  |  |
| Неполная                    | семья                   |  |  |
| Дорогосто                   | ящее лечение            |  |  |
| Болезнь/см                  | мерть родственника      |  |  |
| Инвалидность родителя       |                         |  |  |
| Жертва ЧС                   |                         |  |  |
| Малоимущая семья            |                         |  |  |
| Сирота                      |                         |  |  |
| Инвалиды                    |                         |  |  |
| Вступление в брак           |                         |  |  |
| Рождение/воспитание ребенка |                         |  |  |
| Многодетная семья           |                         |  |  |
| Компенсация проезда         |                         |  |  |
| Другое                      |                         |  |  |
| Финансов                    | ые трудности (COVID-19) |  |  |

4. Прочтите перечень необходимых подтверждающих документов и прикрепите их удобным для Вас способом.

Обратите внимание на то, что можно приложить максимум 6 документов. Размер каждого из них не должен превышать 20 Мб.

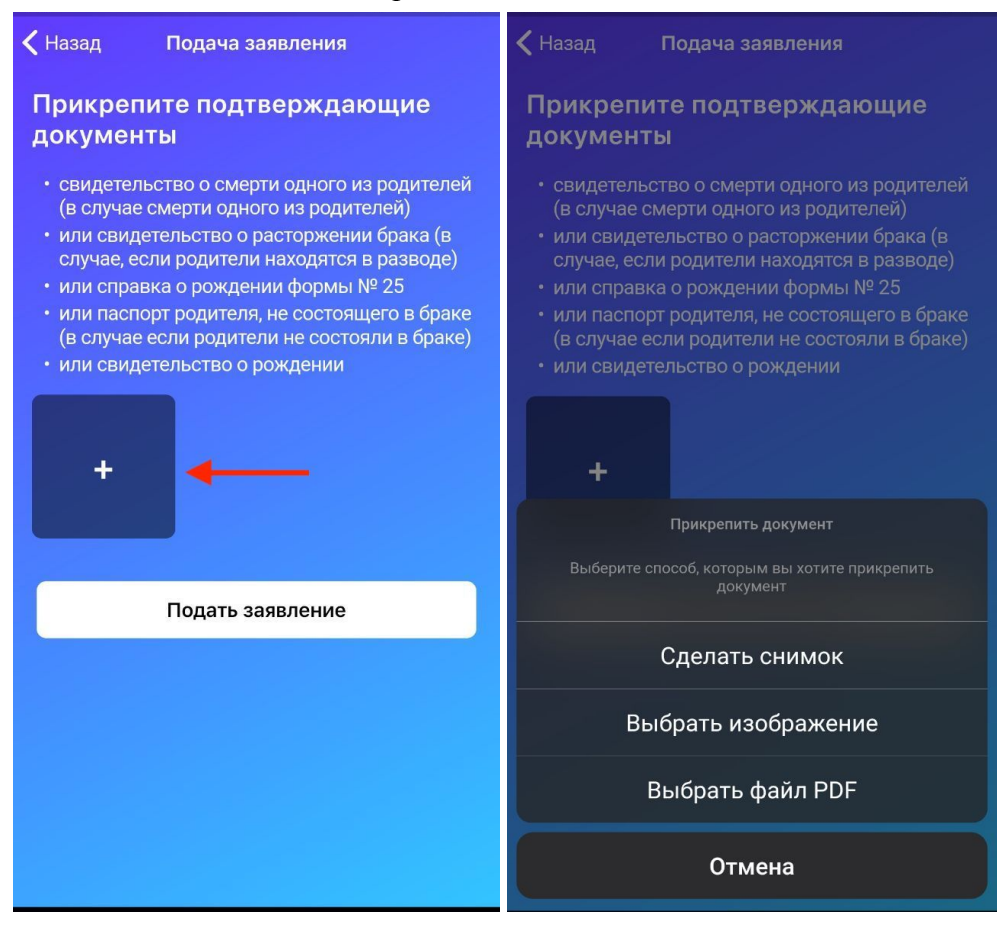

Не забудьте разрешить приложению доступ к мультимедиа, файлам и камере устройства.

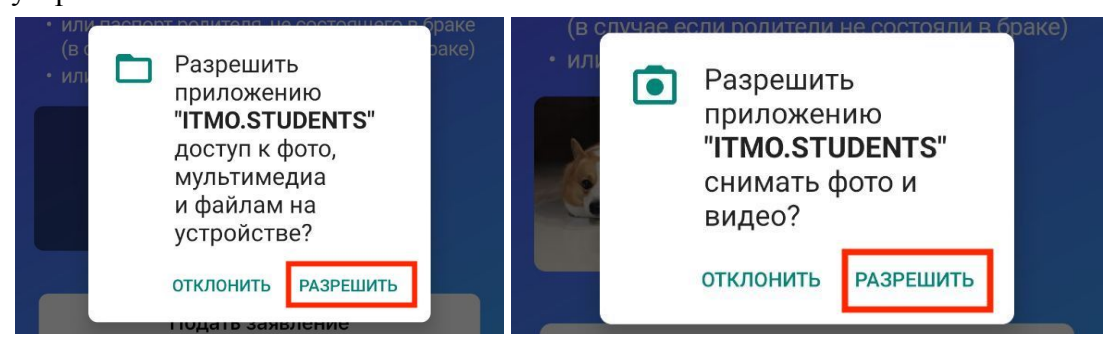

## 5. После прикрепления всех документов нажмите кнопку «Подать заявление»

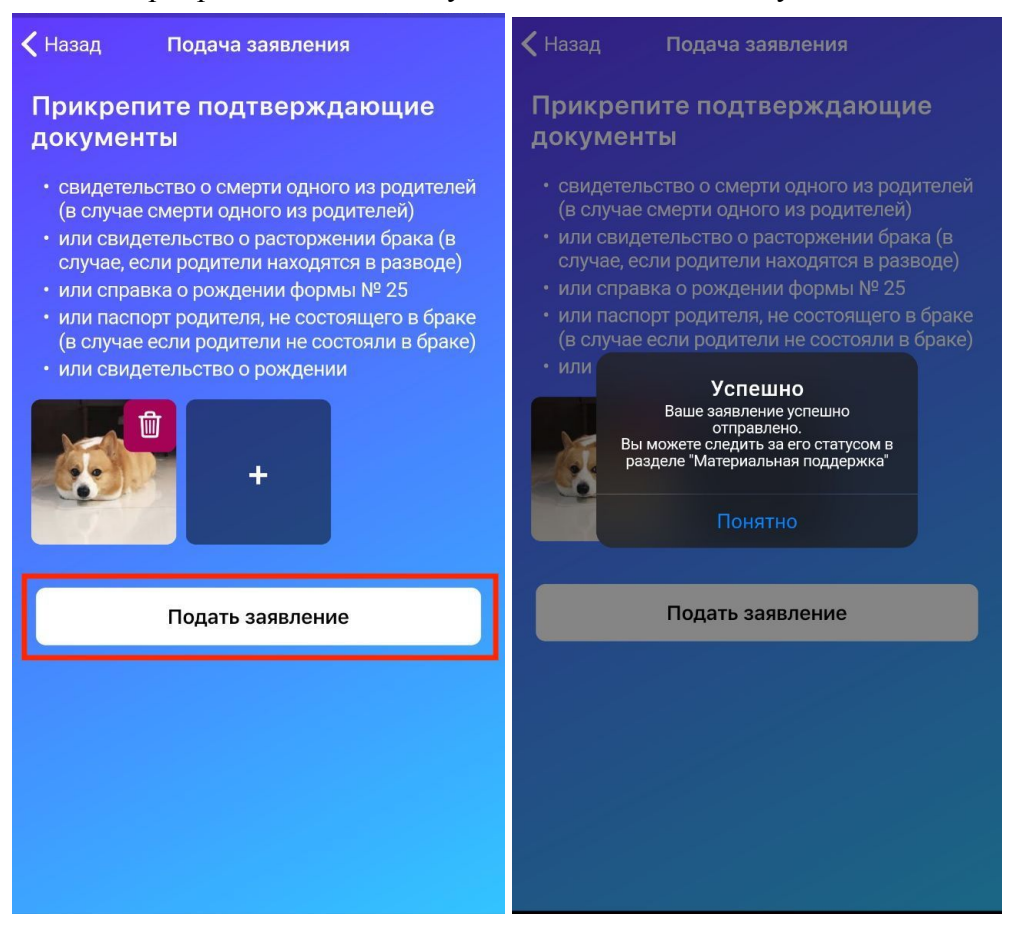

## Поздравляем! Вы подали заявление.

В разделе «Материальная поддержка» Вы сможете отслеживать статус поданных заявлений.

По итогам рассмотрения Стипендиальной комиссией Ваше заявление перейдет в «Архив заявлений» и получит один из двух статусов:

- Одобрено. В таком случае Вы получите материальную поддержку в начале следующего месяца на карту (для студентов, обучающихся на бюджетной основе) или Вам напишут с уточнением времени и места, когда можно будет получить выплату (для студентов, обучающихся на контрактной основе)

- Отклонено. Чтобы узнать причину отказа, необходимо нажать на иконку «i» справа от заявления.

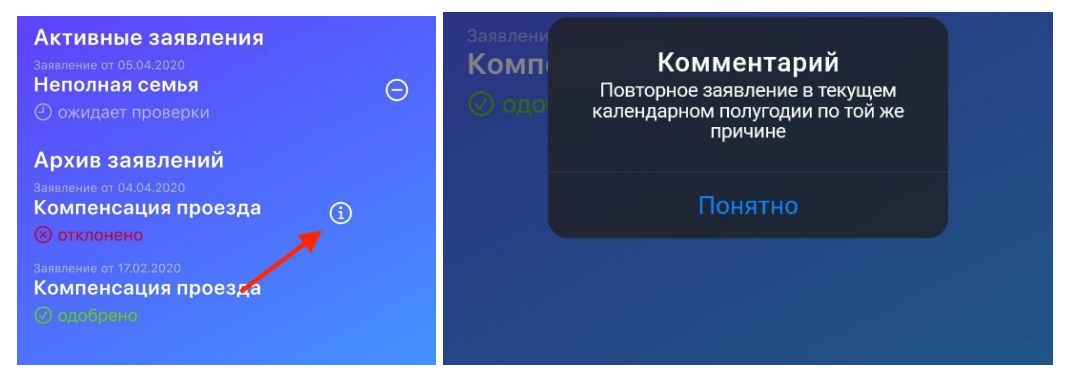

При необходимости, заявление в списке «Активные заявления» можно отозвать, если оно находится в статусе «ожидает проверки» или «проблемы с документами», а затем подать еще раз.

| Катериальная поддержка                                                     | Завлени                                                                                          |  |
|----------------------------------------------------------------------------|--------------------------------------------------------------------------------------------------|--|
| Активные заявления<br><sup>Заявление от 05.04.2020</sup><br>Неполная семья | Комп<br>Собсато<br>После того, как вы отзовете заявку,<br>вы сможете подать заявление еще<br>раз |  |
| <ul> <li>• ожидает проверки</li> <li>Архив заявлений</li> </ul>            | Отозвать Отмена                                                                                  |  |